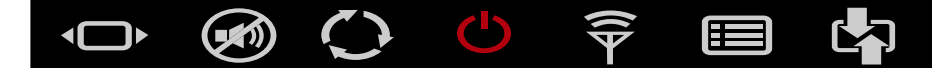

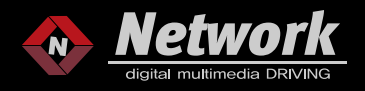

# 2020~ DODGE RAM 8.4"/12" SI29GC MANUAL

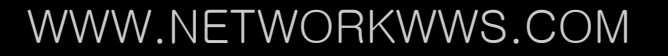

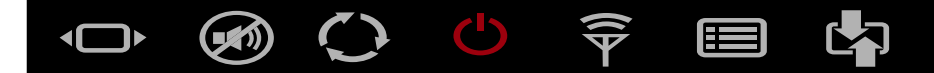

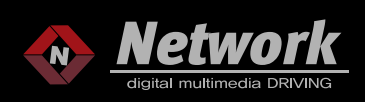

#### MAIN UNIT

| SI29GC    |        |               |        |  |  |
|-----------|--------|---------------|--------|--|--|
| Car Brand | Model  | Year Range    | System |  |  |
| DODGE RAM | SI29GC | 2020~ CURRENT |        |  |  |

## 

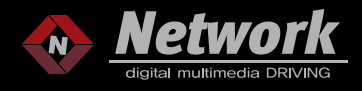

### COMPONENTS

| 1 MAIN UNIT       | 2 POWER CABLE      | 3 LVDS EXTENSION                                       | 4 LVDS OUT CABLE |
|-------------------|--------------------|--------------------------------------------------------|------------------|
|                   |                    |                                                        |                  |
| 5 IR CABLE        | 6 R/C              | 7 TOUCH CABLE                                          | 8 RGB CABLE      |
|                   |                    | 5. 3197 36. 931038. 53.6 - 208 - 2080 - 999 - 95. 92.0 |                  |
| 9 AV IN/OUT CABLE | 10 AV GENDER CABLE | 11 AV GENDER BOARD                                     |                  |
|                   |                    | R av wr-s at                                           |                  |
| * Option *        | * Option *         | % Option *                                             |                  |

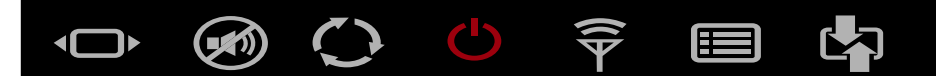

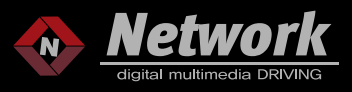

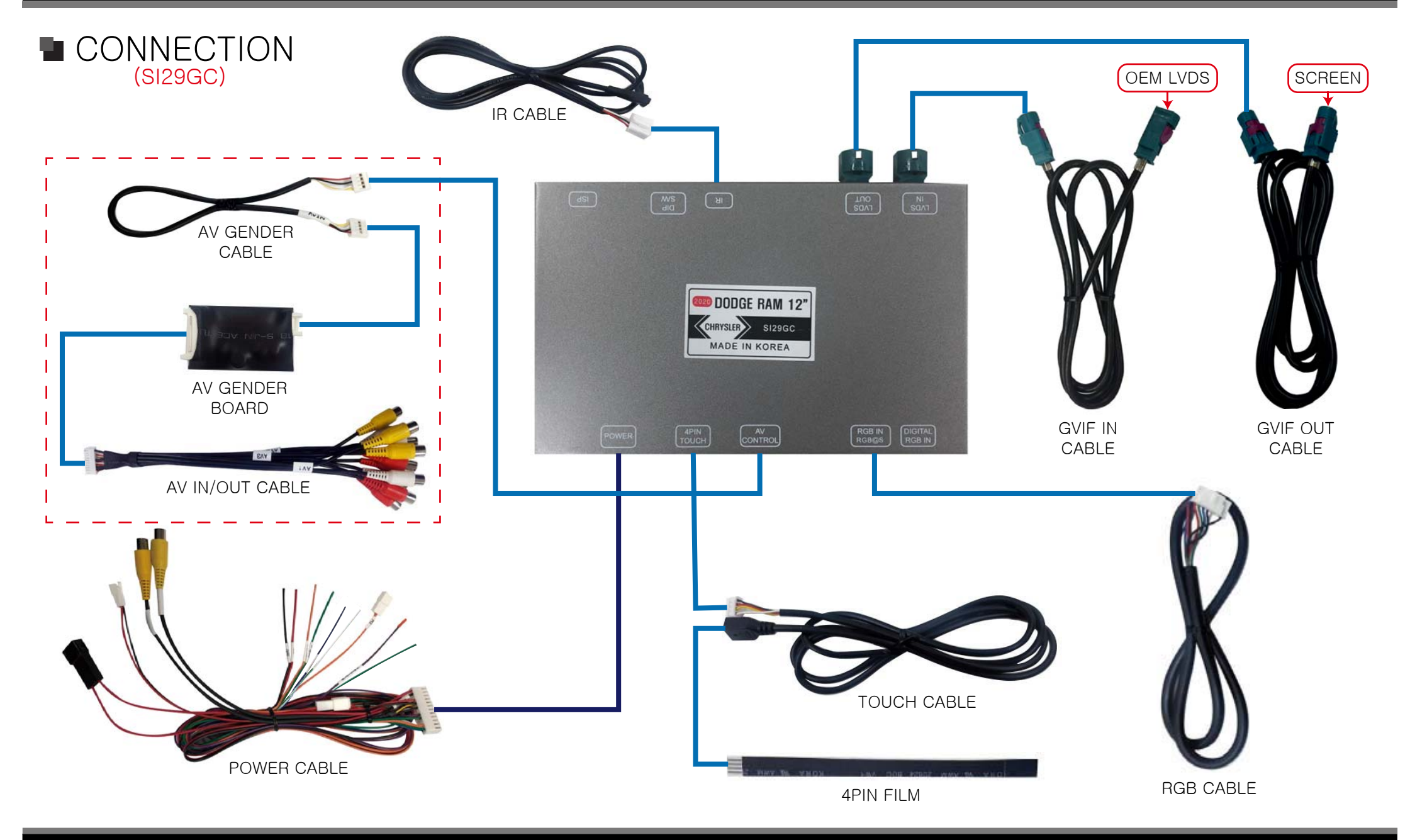

#### 

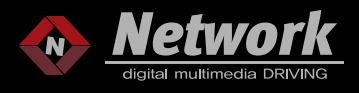

| 1                                                     | ■ DIP S/W OFF : ↑ (UP) / ON : ↓ (DOWN) |                                                  |                                                                   |  |  |  |  |
|-------------------------------------------------------|----------------------------------------|--------------------------------------------------|-------------------------------------------------------------------|--|--|--|--|
| OFF<br>ON<br><u>1 2 3 4 5 6 7 8 9 10</u><br>2020~ 12" |                                        |                                                  | OFF<br>ON <u>1 2 3 4 5 6 7 8 9 10</u><br>2019~ 8.4"               |  |  |  |  |
|                                                       | OFF<br>ON<br>1                         | 2 3 4 5 6 7 8 9 10<br>2022~ 12" NEW UI           | OFF<br>ON <u>1 2 3 4 5 6 7 8 9 10</u><br>2019~ 8.4" (COLOR ISSUE) |  |  |  |  |
|                                                       | PIN                                    | FUNCTION                                         | DIP S/W SETTING                                                   |  |  |  |  |
|                                                       | 1                                      | GPS INPUT MUTE                                   | OFF : DO NOT USE GPS                                              |  |  |  |  |
|                                                       | 2                                      | (                                                |                                                                   |  |  |  |  |
|                                                       | 3                                      | (                                                | DFF                                                               |  |  |  |  |
|                                                       | 4                                      | REAR CAMERA                                      | OFF : OEM CAMERA<br>ON : AFTERMARKET CAMERA                       |  |  |  |  |
|                                                       | 5                                      | OFF                                              |                                                                   |  |  |  |  |
|                                                       | 6                                      | OFF<br>OFF<br>VEHICLE SETTING<br>VEHICLE SETTING |                                                                   |  |  |  |  |
|                                                       | 7                                      |                                                  |                                                                   |  |  |  |  |
|                                                       | 8                                      |                                                  |                                                                   |  |  |  |  |
|                                                       | 9                                      |                                                  |                                                                   |  |  |  |  |
|                                                       | 10                                     | ON                                               |                                                                   |  |  |  |  |

# SI29GC SPEC

- 1. INPUT SPEC
  - 1 x Analog RGB Input(GPS system output)
  - 1 x GVIF Input
  - 1 x GVIF output
  - 1 x CVBS(rear camera)
  - 1 x CVBS(front camera or A/V)
  - 1 x HDMI(USE FOR HDMI MODEL)
  - 3 x A/V Input(Option)
- 2. OUTPUT SPEC
  - 1 x CVBS
  - 1 x Audio L/R
- 3. POWER SPEC

Input power : 8VDC ~ 24VDC Consumption : 5WATT

4. SIZE

154\*98\*20mm(Width\*Length\*Height)

5. POWER 24pin

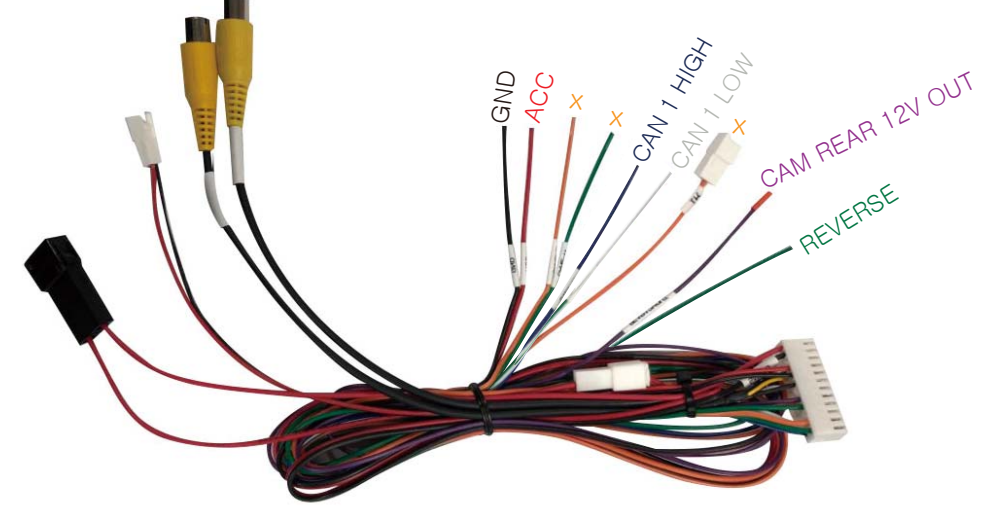

#### WWW.NETWORKWWS.COM

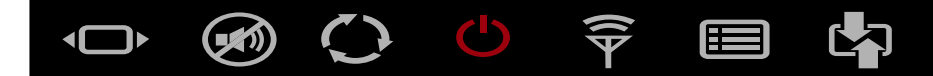

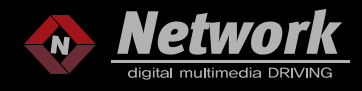

#### ■ INSTALLATION - 2020~ DODGE RAM 12"

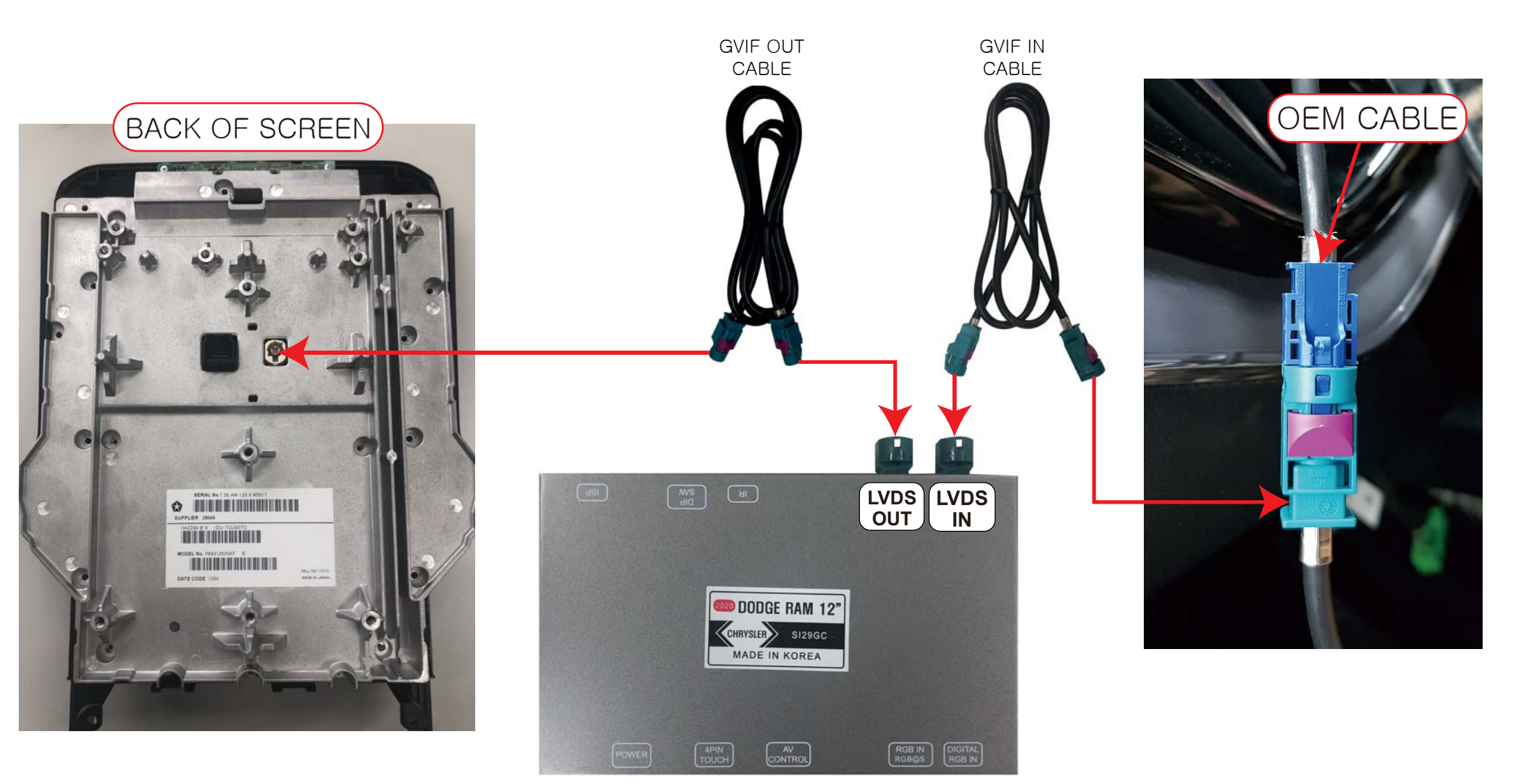

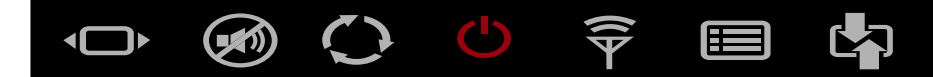

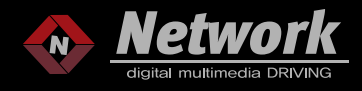

#### ■ INSTALLATION - 2019~ DODGE RAM 8.4"

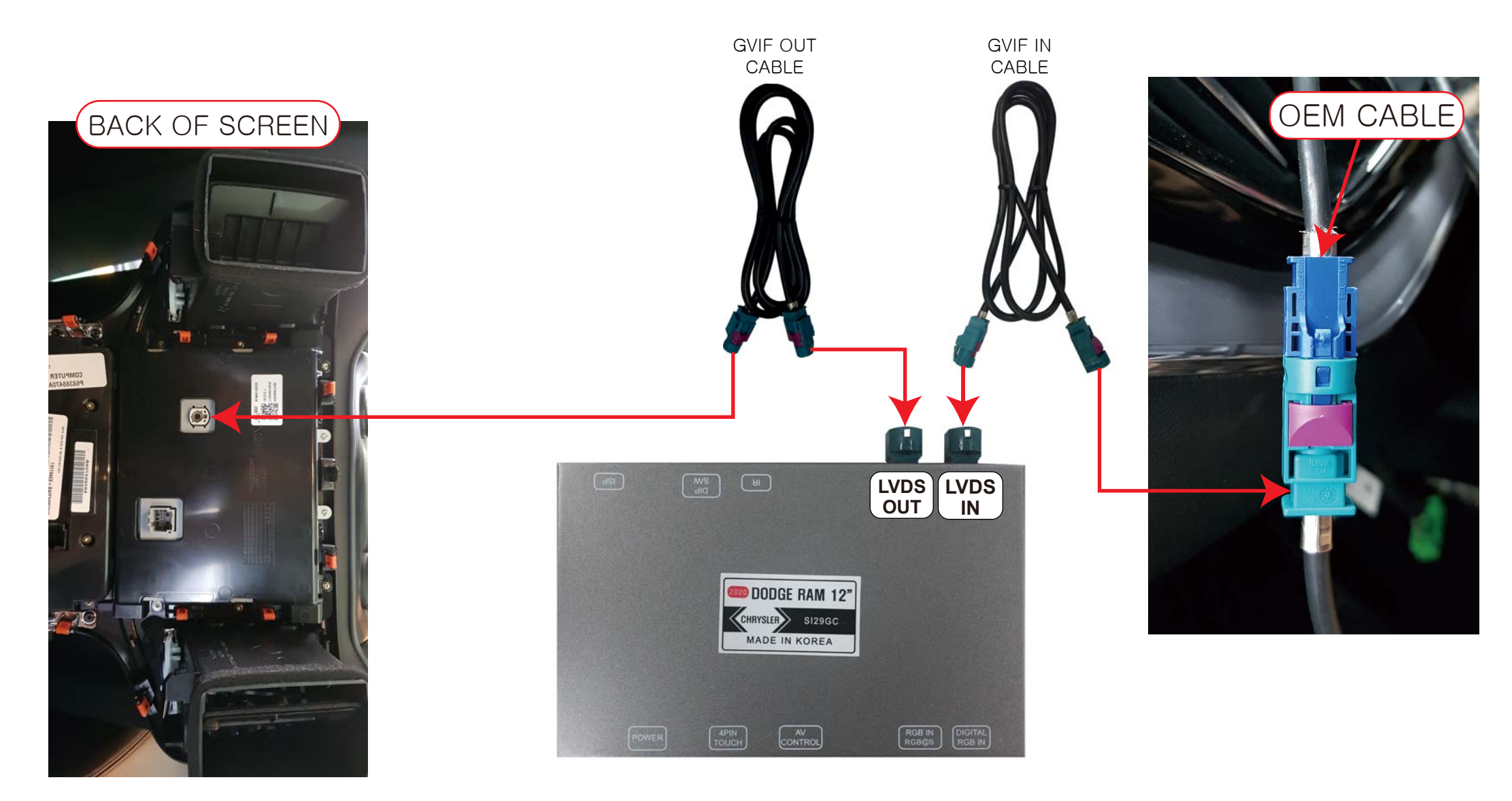

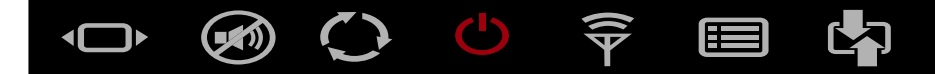

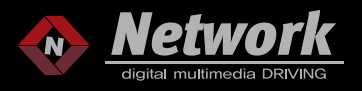

#### ■ CAN INSTALLATION - 2019~ DODGE RAM 8.4" 12"

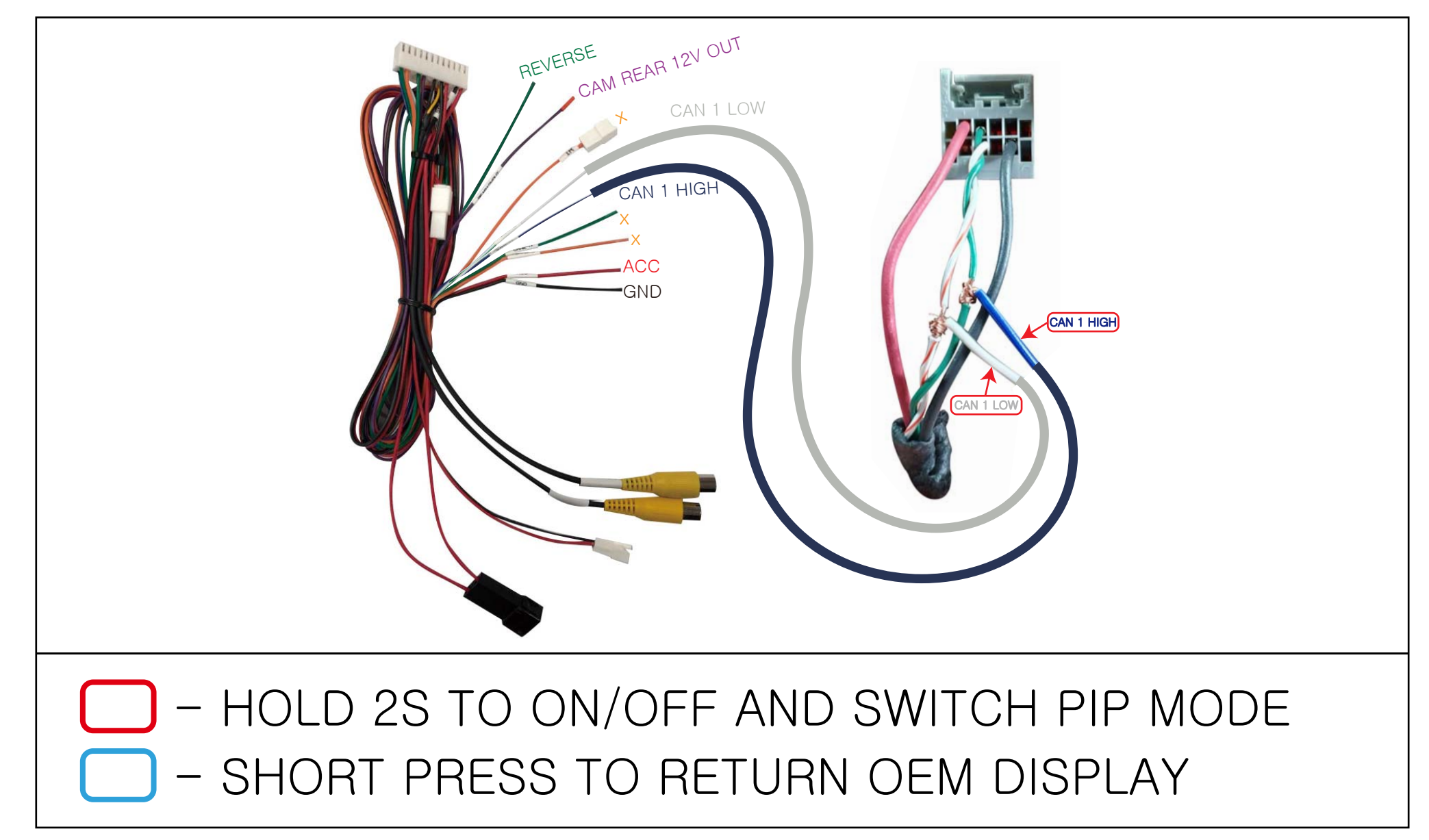

 $\bigcirc$ 

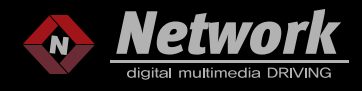

#### HOW TO SWITCH MODE - 2020 DODGE RAM 12"

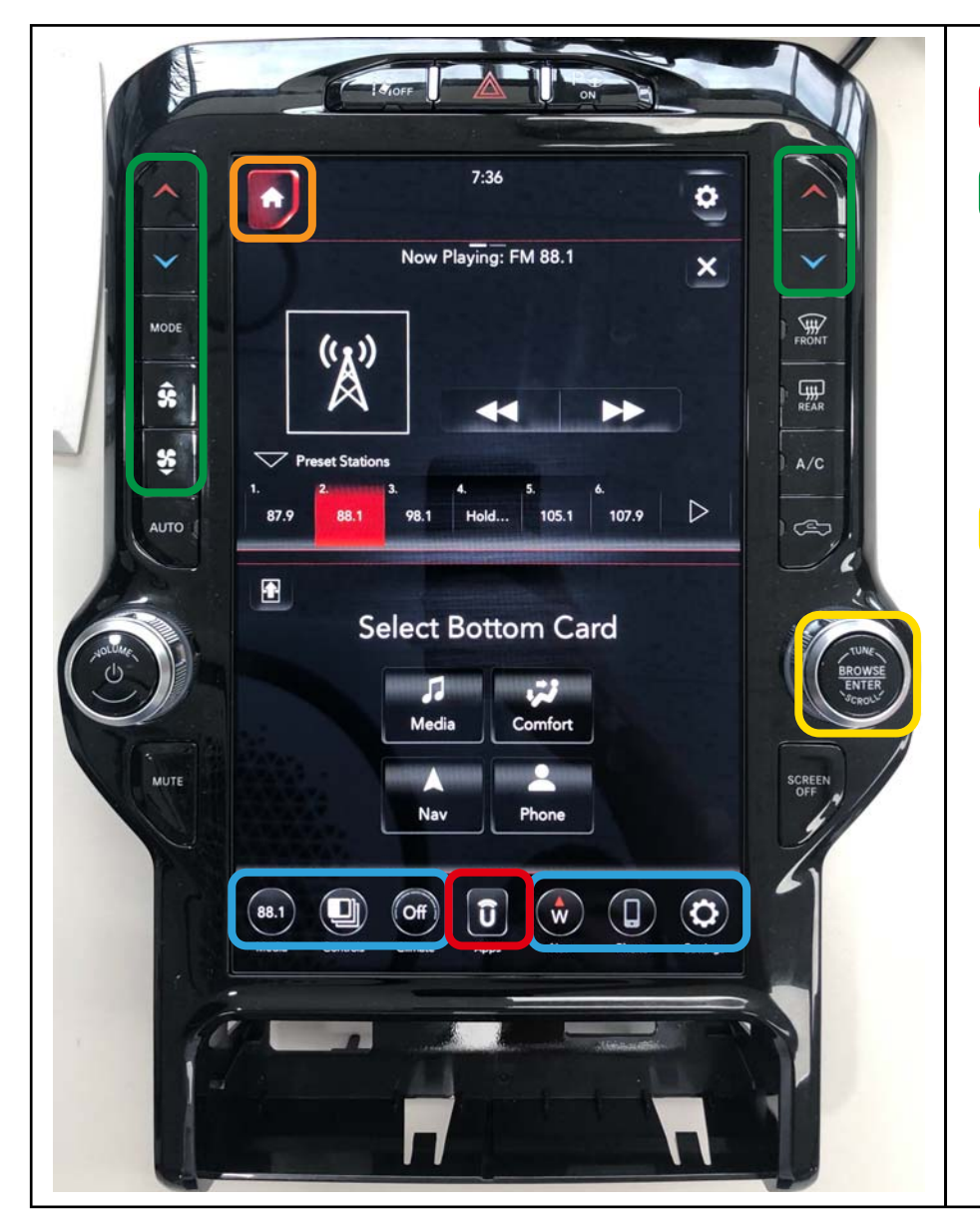

- HOLD 2S TO SWITCH MODE.
- SHORT PRESS TO RETURN TO OEM DISPLAY FEW SECONDS AS YOU SETTING ON OSD SETTING MENU AND THEN BACK TO LAST DISPLAY.
- SWITCH MODE IN REVERSE BETWEEN FACTORY REAR CAMERA AND AFTERMARKET REAR CAMERA.
- 2. SWITCH TO PIP MODE IN NAVAGATION MODE. (NAVI + AV OR AV + NAVI)
- SHORT PRESS TO RETURN TO OEM

DISPLAY.

- HOLD 3S TO CHANGE DISPLAY POSITION.

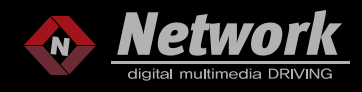

#### HOW TO SWITCH MODE - 2020 DODGE RAM 8.4"

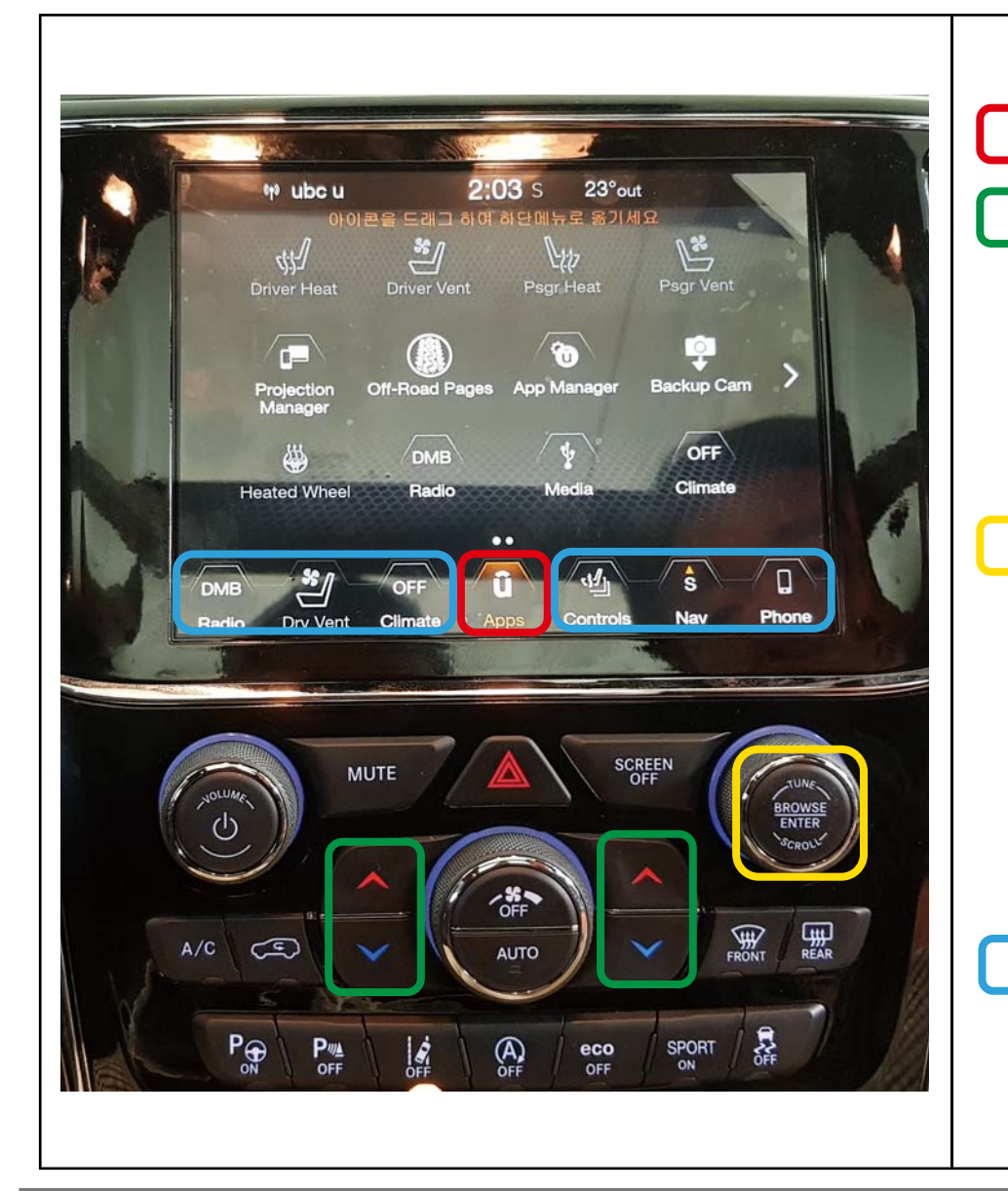

- HOLD 2S TO SWITCH MODE.
- SHORT PRESS TO RETURN TO OEM
   DISPLAY FEW SECONDS AS YOU SETTING
   ON OSD SETTING MENU AND THEN BACK
   TO LAST DISPLAY.
   SWITCH MODE IN BEVERSE BETWEEN
- 1. SWITCH MODE IN REVERSE BETWEEN FACTORY REAR CAMERA AND AFTERMARKET REAR CAMERA.
  - 2. SWITCH TO PIP MODE IN NAVAGATION MODE. (NAVI + AV OR AV + NAVI)
- SHORT PRESS TO RETURN TO OEM
   DISPLAY.

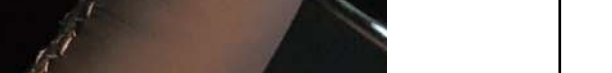

N

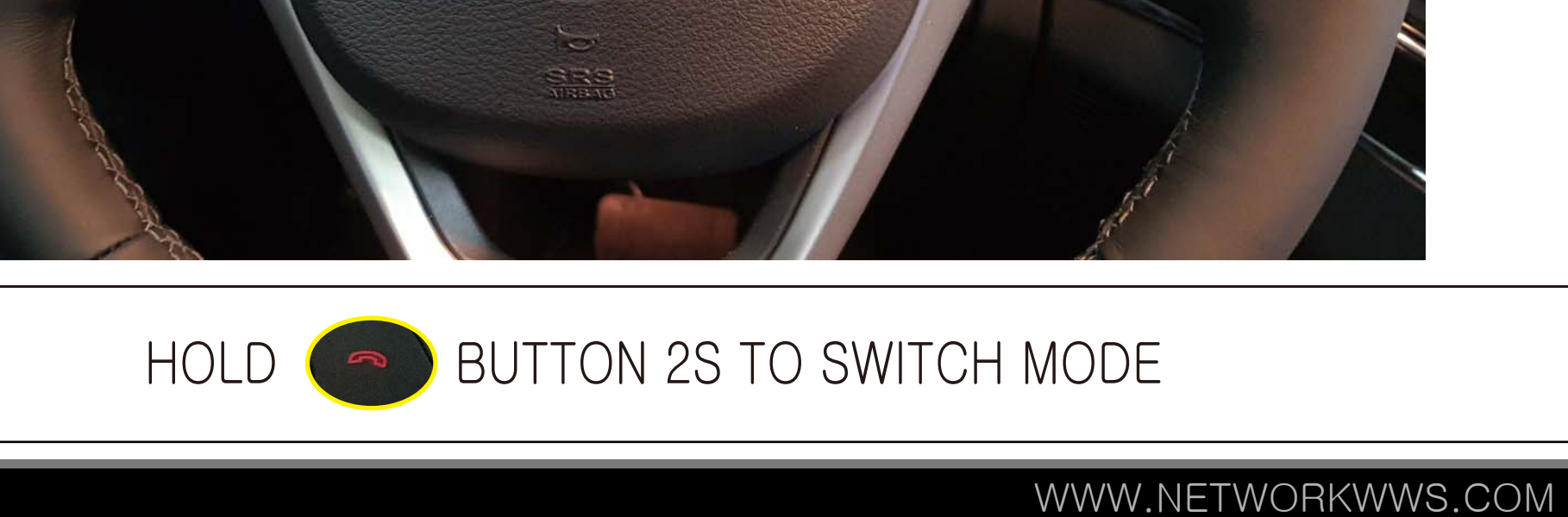

#### HOW TO SWITCH MODE - 2020 DODGE RAM 8.4", 12.3"-STEERING WHEEL

 $\bigcirc$   $\bigcirc$   $\widehat{\neg}$   $\blacksquare$   $\checkmark$ 

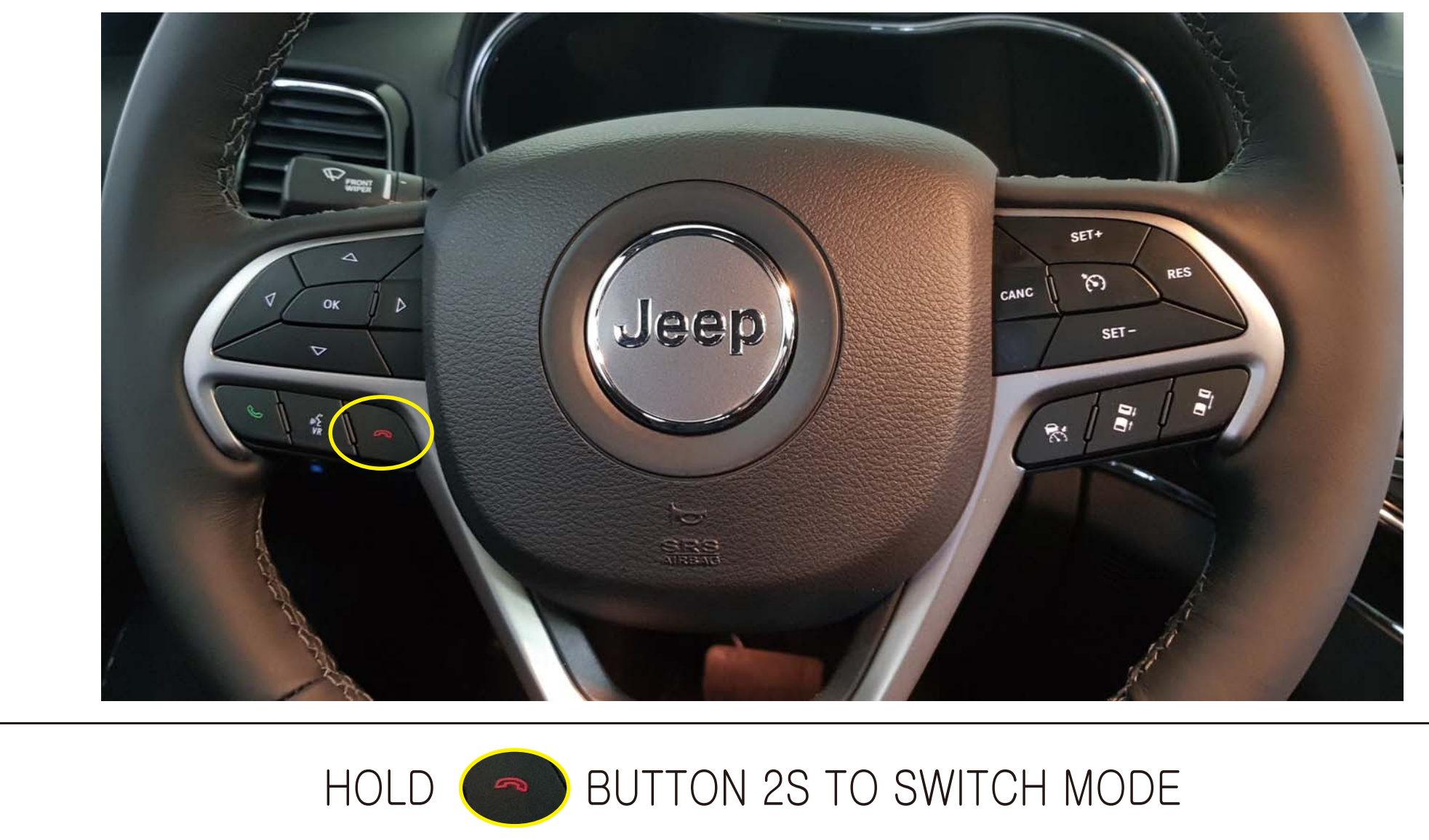

WWW.NETWORKWWS.COM

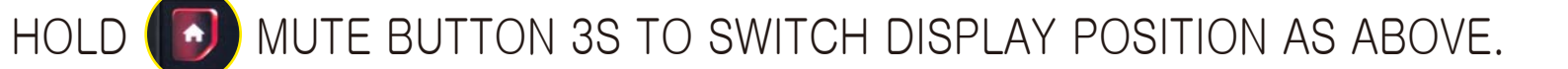

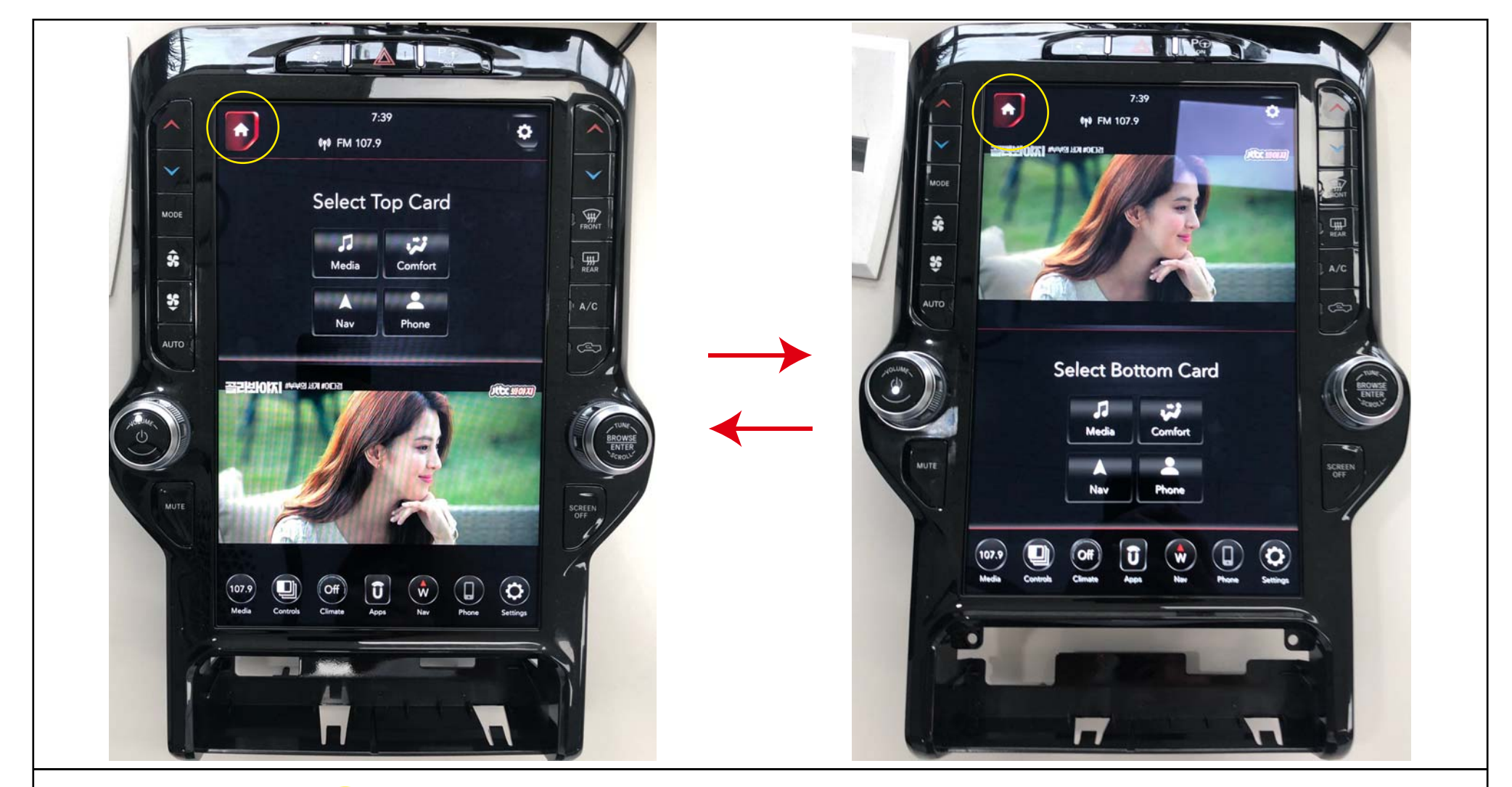

#### ■ PIP MODE - 2020~ DODGE RAM 12"

 $\bigcirc$   $\bigotimes$   $\bigcirc$   $\bigcirc$   $\bigcirc$   $\bigcirc$   $\bigcirc$ 

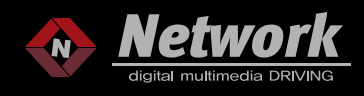

WWW.NETWORKWWS.COM

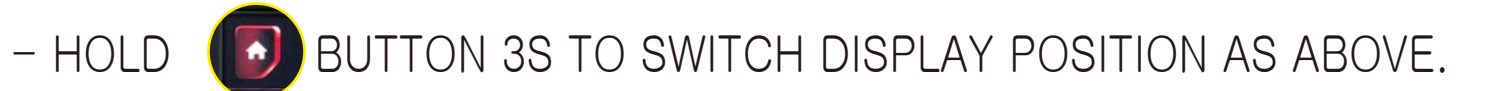

- HOLD BUTTON 3S TO SWITCH TO PIP MODE AS ABOVE.

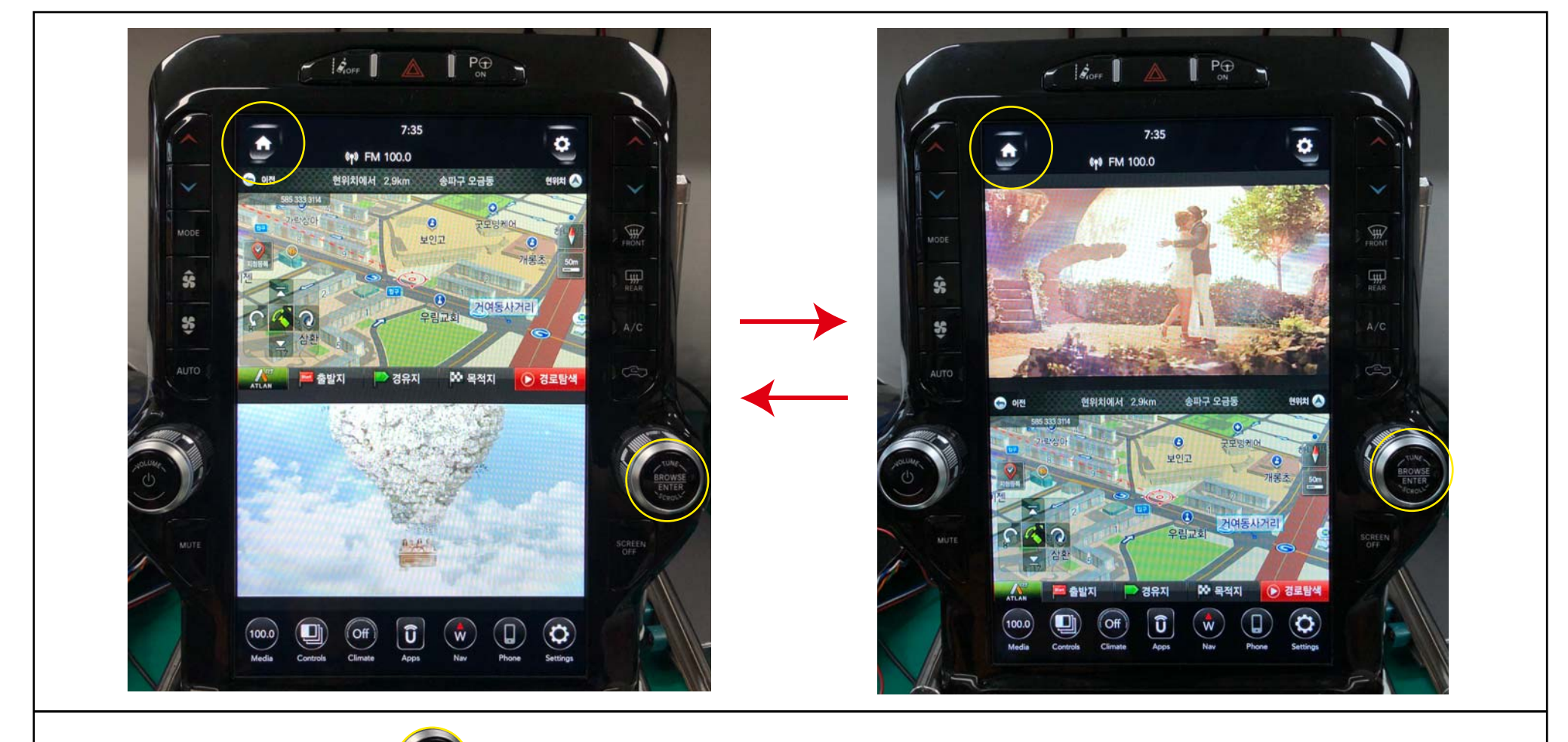

#### ■ PIP MODE - NAVI + AV - 2020~ DODGE RAM 12"

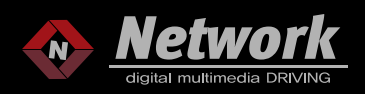

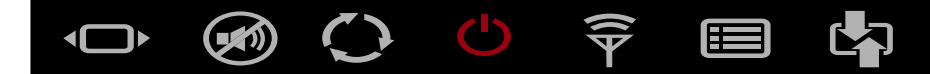

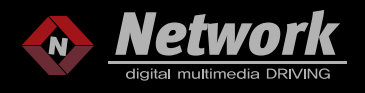

HOW TO CONNECT VIDEO AUDIO WHEN YOU ONLY USE ONE AV INPUT

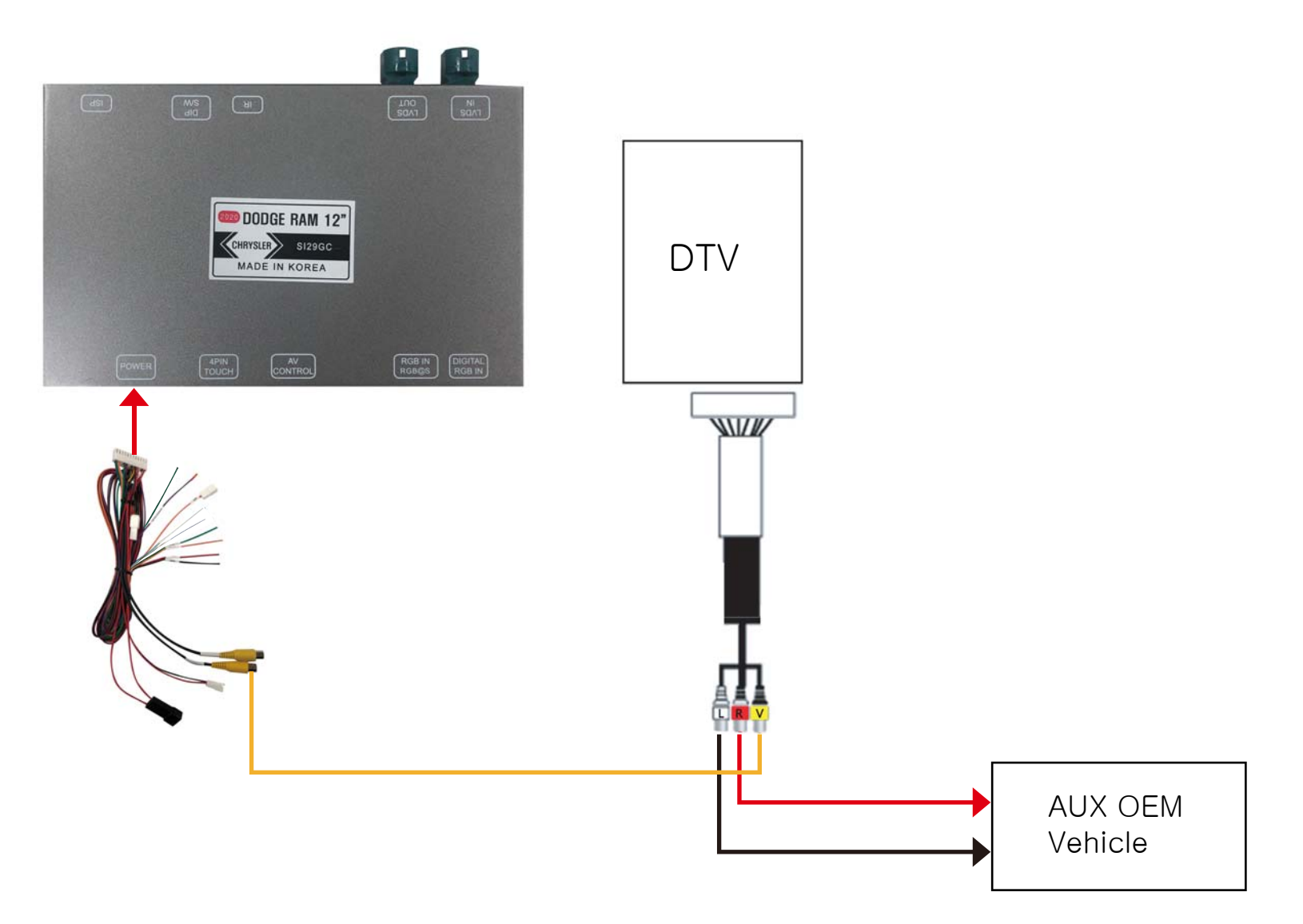

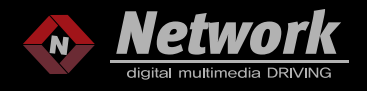

HOW TO CONNECT VIDEO AUDIO WHEN YOU USE MORE THAN 2 AV INPUTS

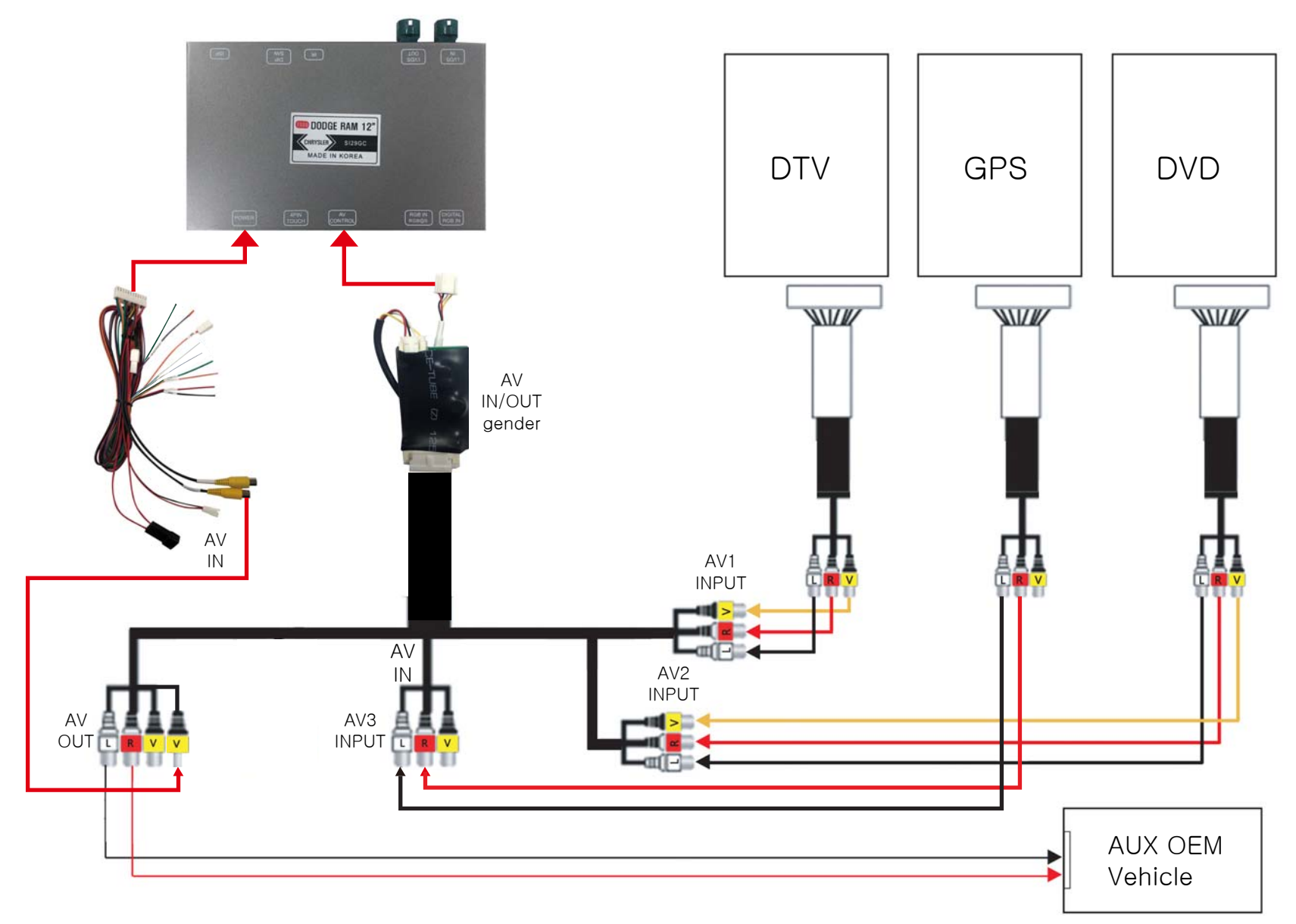

WWW.NETWORKWWS.COM